# 1. 製品の概要

WorldPenScan Go はペン型翻訳 機です。

スキャンした文字を OCR(文字認 識)機能で音声翻訳やテキストデ ータ変換、音声で読み上げる技術 をインテグレートしたものです。

ユーザーはインターネットへの接 続でマルチ言語の会話の中でチャ ットを行うことができます。

## ◎ パッケージ内容物

- ・ペン型スキャナー (本体)
- ・Type-C USB ケーブル
- ・クイックガイド、収納袋

# ◎ 仕様

- ・製品名:WorldPenScan Go (ワールドペンスキャン ゴー)
- ・液晶画面: 2.98 インチ (解像度 800x268)
- ・メモリー容量:8GB
- ・レンズ: 0.3 メガピクセル
- ・環境温度:0℃-45℃
- ・サイズ:146.5x31.6x14.3 mm
- ・スピーカー:8Ω(1W)
- ・データ転送 / 充電 : Type-C
- ・バッテリー : 充電式 1,050 mAh リチウムポリマー

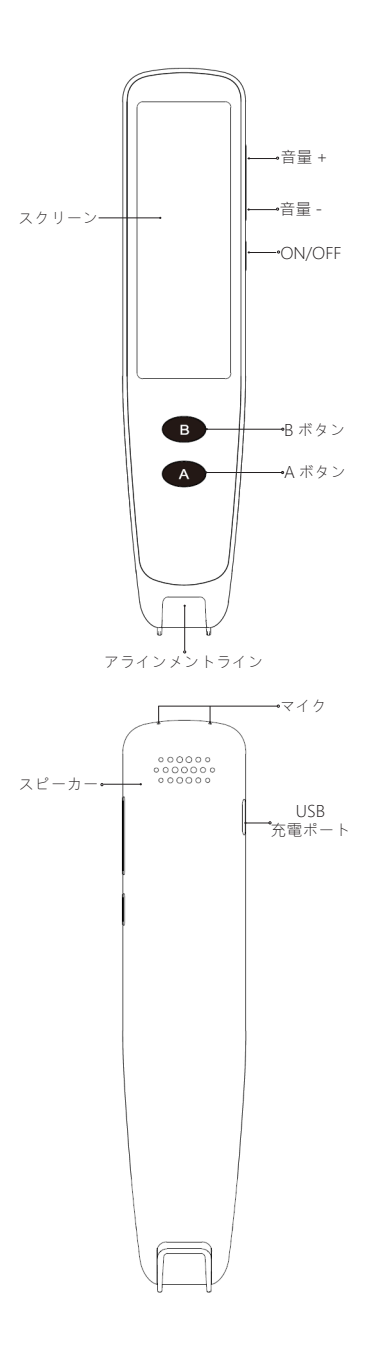

2. 各機能のご紹介

#### ◎ 電源

ON/OFF ボタンを長押し(約3 秒)。

## ◎ WiFi 接続(重要)

【設定】→【WiFi】→【WiFiス イッチ】をONにして、接続する WiFiの選択を行ってください。 WiFi 接続すると画面に WiFi アイ コンが表示されます。

WiFi 環境の無い時は、スマートフ ォンのホットスポットを利用して ネットワークに接続可能です。

※ネット環境の影響により遅延 / 中断 / 認識 / 翻訳等うまく動かな い時にはネットの接続環境を見直 してください。

## ◎ スキャンの方法

ペン先のアラインメントラインを 読み取る文章の中央に合わせま す。ペン先を軽く押し当てるとラ イトが点灯してスキャンを開始し ます。スキャン開始位置から右側 ヘー定のスピードで文章をなぞる と読み取り、ペン先を持ち上げる とスキャンを終了します。

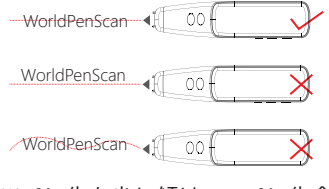

※ペン先を少し傾けて、ペン先全 体が紙面に当たるようになぞって ください。

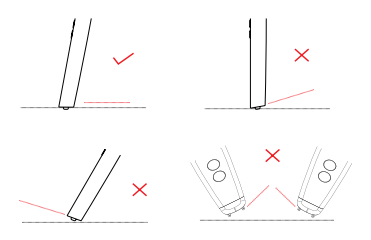

### ◎ 文章翻訳

【文章翻訳】から文章をスキャン すると翻訳する機能(文字、音声) 文章をタップすれば音声で読み上 げます。

画面の外から左へ指でスワイプ し、言語選択、音声読み上げ、読 み上げのスピード、テキスト編集 など設定できます。

#### ◎ 辞書検索

【辞書検索】から文章をスキャン すると翻訳結果を辞書検索できる 機能。※対応言語:英語のみ

スキャンした文章の調べたい文字 をタップすれば、辞書コンテンツ を利用できます。

画面の外から左へ指でスワイプ し、言語選択、読み上げ、読み上 げのスピード、テキスト編集など 設定できます。

アイコン:スピーカーは音声で読 み出し。☆はスキャンしたデータ をお気に入りに保存して管理。

# ◎ テキスト抜き書き

【テキスト抜き書き】→【テキス ト作成】から文章をスキャンする と、テキストデータに変換する機 能。 スキャンした文字データはファイ ル名付けて保存、削除できます。

### ◎ 接続装置

本製品は Windows PC / Mac PC / iOS / Android デバイスでご使用 できます。

このモードでスキャンされたテキ ストデータは、接続されたデバイ スに入力されます。 ※ペンスキャンには接続状態を表

※ハンスキャンには夏朝(小窓と衣 示した画面のまま、文字をスキャ ンしてください。

## Windows / Mac

 Windows: リンク先からソ フトをインストールしてくだ さい。

#### d.penpower.net/wpsgo

- Mac: AppStoreで 「WorldPenScan Go」を検 索してインストールしてくだ さい。
   PC とペンスキャンのネット
- ワーク /WiFi/ ホットスポッ トは同じ接続先にしてください。
- 接続方法:まずはペンスキャンの【接続装置】をタップして画面を表示する。次にPCのソフトを起動後、画面に表示される手順で接続を行ってください。
- ソフトにテキスト入力、他の ソフトヘテキスト挿入、辞書 検索などの機能を使用可能。
- ペンスキャンに保存されたデ ータは、ツールバーの「フォ ルダー」のアイコンをクリッ クして、ファイルを選択して ダウンロードを行ってください。

セキュリティー対策ソフトに よって、PC とペンスキャン が接続できない場合がありま す。ウェブサイトのよくある 質問をご確認いただくか、ソ フトメーカーへお問い合わせ ください。

#### iOS / Android

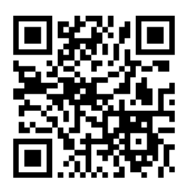

QR コードをスキャン、または App Store / Google Play で 【WorldPenScan Go】を検索して インストールしてください。

- スマホとペンスキャンのネットワーク / WiFi / ホットスポットは同じ接続先にしてください。
- 接続方法:まずはペンスキャンの【接続装置】をタップして画面を表示する。次にスマホのアプリを起動後、画面右上にある【接続する】をクリックして接続を行ってください。
- 接続後、スキャンを開始する とアプリ画面にテキストが入 力されます。編集、共有、翻 訳、ファイルに保存。翻訳画 面では、単語の上をタップし て辞書検索も可能です。

ペンスキャンに保存されたデ ータは、ツールバーからアク セスできます。「ファイル」 をクリックして、テキストデ ータの削除、共有、追加が可 能です。音声は削除、共有な ど操作できます。

# ◎ お気に入り

残しておきたいデータを管理でき る便利な機能です。

保存したファイルを開く、削除で きます。

# ◎ ライブ翻訳

【ライブ翻訳】でリアルタイムに 翻訳して会話や文章でコミュニケ ーションが取れる機能。※要 WiFi 接続

画面の外から左へ指でスワイプ し、ボタンAとBに割り当てる言 語を設定してください。

ボタンを押して話をすれば言葉を 録音し、ボタンを離すと音声と文 字で翻訳します。音声のボリュー ム変更可能。

ブルートゥース対応イヤホンに接 続しながら利用することも可能で す。※要ブルートゥース接続。

# ◎ スマート録音(ボイスレ コーダー)

【スマート録音】→【録音ファイ ルを作成】で録音すれば、ボイス レコーダーとテキストデータ変換 の機能を利用できます。

【マイク】のアイコンをタップす ると録音を開始、停止を操作でき ます。

録音する言語は、画面左下に表示 された言語を認識します。タップ して使用する言語を選択してくだ さい。

#### ◎ 設定

WiFi、ブルートゥース、音量、明 るさ、日付と時刻、待機時間、自 動シャットダウン、インターフェ イス言語、ソフトウェアアップデ ート、復元(初期化)など操作で きます。

## ◎ USB 充電

バッテリー残量が残り少なくなっ たら充電を行ってください。

充電時間は2~3時間必要です。

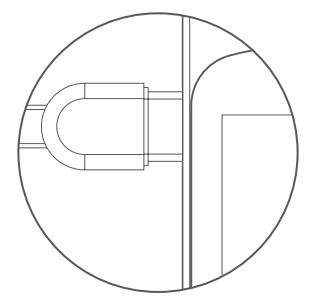

Type-C USB ケーブルを DC5V/1A 対応の USB チャージャーで充電を 行ってください。

### ◎ 音量調整

【音量+】/【音量-】のボタンで 音のボリュームを調整可能。

## ◎ 強制終了

【ON/OFF】ボタンを約10秒長押 しで強制終了できます。

# ◎ ソフトウェアの更新

ペンスキャンの【設定】→【ソフ トウェアアップデート】から更新 可能です。 【更新を確認】から新しいバージ ョンを確認できます。新バージョ ンがある場合、【ダウンロードア ップデート】からダウンロードし て更新してください。

ご注意:更新前に、必ずペンスキ ャナの内蔵バッテリーが 50% 以 上の充電された状態とUSB ケー ブルが接続された状態であること を確認してください。更新作業中 に操作、中断やアップグレード失 敗などによりシステムの破損が生 じ、復旧できずに正常な動作をで きなくなる可能性がございます。

# 3. ご注意

#### ◎ 注意事項

- 本製品の異常な動作や外観に 変形、破損、発熱など異常が ある場合は、直ちに使用を中 止してください。
- 直射日光、高温多湿、結露、
  砂、ホコリ、液体などの影響
  を受ける環境での保管を絶対
  に行わないでください。
- 子供だけの使用、幼児の手に 届く場所に保管など、怪我な ど危険です。必ず保護者同伴 でご使用を行ってください。
- 火気に絶対に近づけないでく ださい。水に濡れたり、火の 中に入れたりする行為は絶対 に行わないでください。
- 落下や強い衝撃を与えないで ください。
- 5V/1 仕様の USB 充電器を推 奨しております。製造元が不 明なものや仕様適合外のもの を使わないでください。
   分解・修理・改造を絶対に

行わないでください。

- 内蔵バッテリーの交換は絶対 に行わないでください。
- 使用前に必ず、動作や異常が ない事を確認のうえご使用く ださい。
- 安全のため、充電中の使用は 行わないでください。

## ◎ 保証対象外

- 注意事項に記載された内容に 適合する場合
- ご購入後の落下、衝撃、加圧、
  浸水などの不当な扱いによる
  故障および損傷。
- 本製品以外の原因で生じた故 障および損傷
- 本書の提示が無い場合又は未 記入、改ざんが認められた場 合
- ご購入日を確認できるレシー
  トなどの証明書の提示が無い
  場合
- 本製品の故障または使用、使 用不可によって生じたあらゆ る障害は直接的、間接的に問 わず当社では一切の責任を負 いかねますので予めご了承く ださい。

# ◎ トラブルシューティング

| エラー      | 解決方法      |
|----------|-----------|
| ペンを起動でき  | ペンを充電して   |
| ない       | ください      |
| PC がペンを認 | 別の USB ケー |
| 識しない     | ブルでお試しく   |
|          | ださい       |
| タッチスクリー  | 電源ボタンを長   |
| ンが応答しな   | 押し(10 秒)し |
| い。       | て強制終了し、   |
|          | 再度電源 ON に |
|          | して起動する    |

スキャン後、読 辞書の検索で消 み上げができな 音機能をオフに い。 する ペンの角度や読 スキャンした結 果がうまくいか み取り速度を変 ない えるなどお試し ください 音声認識、文章 安定した速度で 翻訳、辞書検 接続できるイン 索、テキスト抜 ターネット接続 き書き、ライブ の見直しを行っ てください。 翻訳、スマート 録音など使用中 に動作の遅延 / 中断/認識/翻 訳などうまく動 かない。

より詳しい内容はウェブサイトを 参照していただくか、サポート窓 口にお問い合わせください。: http://www.worldpenscan.com/

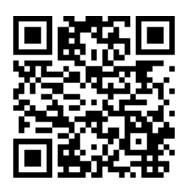

#### 製品のシリアル番号:

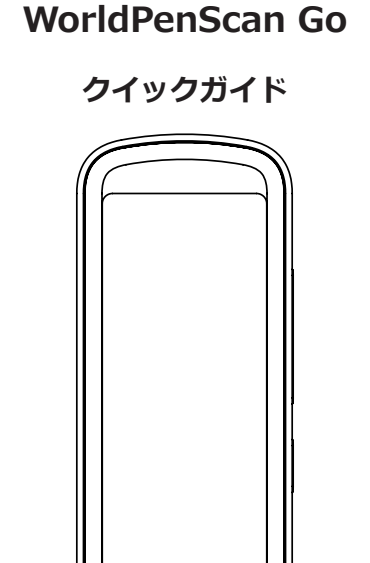

このクイックガイドは重要な情報を含 んでおります。将来の参照のために も、大事に保管をお願いいたします。

в

A